# Notice d'utilisation du site E-SERVICES

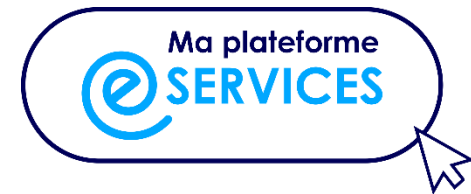

## Page d'accueil

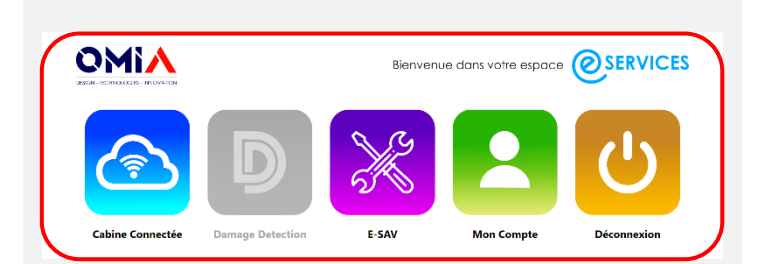

Après avoir cliqué sur le logo « Ma plateforme eservices », et après vous être connecté à votre compte avec les identifiants et mot de passe communiqués par OMIA, vous atterrissez sur cette page d'accueil.

Vous avez alors accès à tous vos services en un clic.

Si vous n'avez pas souscrit à un service, son bouton est grisé.

## Logo OMIA

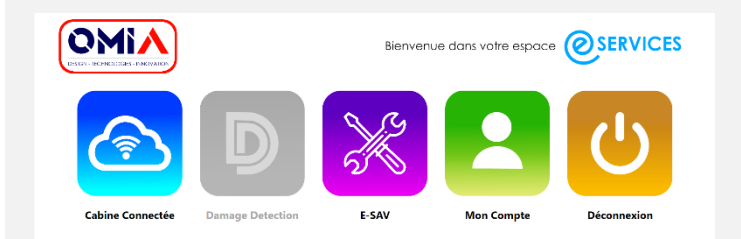

Le logo OMIA vous redirige vers la page d'accueil du site omia.fr.

#### Cabine connectée

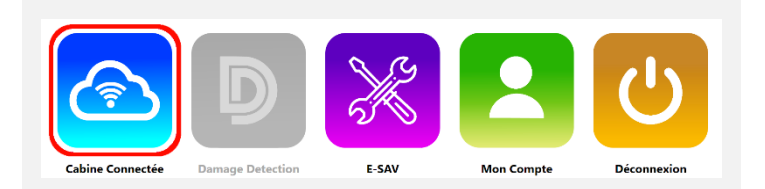

Le bouton Cabine connectée redirige vers le site connect.omia.fr, où vous pouvez consulter l'ensemble des données de vos équipements connectés.

→ <u>Notice d'utilisation - plateforme connectée</u>

#### **Damage Detection**

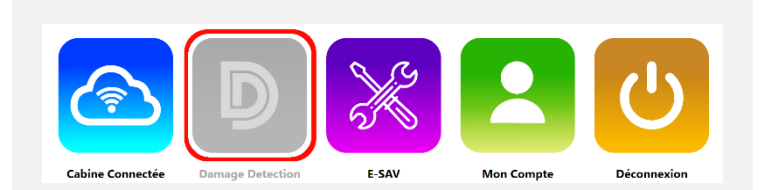

Le bouton Damage Detection redirige vers l'application en ligne qui vous permet de détecter les défauts d'un véhicule (rayures, vernis abimé, élément manquant...) via la caméra de votre smartphone ou tablette et d'exporter un rapport.

 $\rightarrow$  <u>Notice d'utilisation – Damage Detection</u>

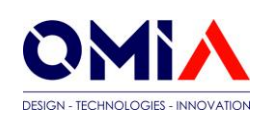

# E-SAV

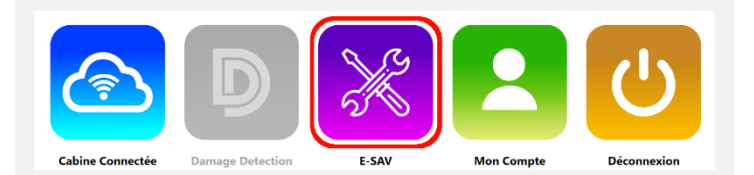

Le bouton *E-SAV* redirige vers la plateforme SAV clients, où vous pourrez créer et suivre vos demandes (filtres, interventions...).

| $\rightarrow$ | <b>Présentation</b> | de l | a | plateforme | clients E-SAV |
|---------------|---------------------|------|---|------------|---------------|
|               |                     |      |   |            |               |

## Mon compte

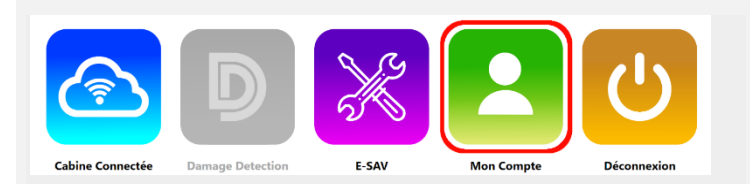

Le bouton Mon Compte vous redirige vers la page de votre profil où vous retrouvez toutes vos informations personnelles :

| Photo | Informations personnelles |                        |  |  |  |
|-------|---------------------------|------------------------|--|--|--|
|       | Nem                       | Nem                    |  |  |  |
|       | a.morel@omia.fr           |                        |  |  |  |
| A     | Entreprise                |                        |  |  |  |
|       | OMIA                      |                        |  |  |  |
|       | Adresse e-mail            |                        |  |  |  |
|       | a morel@omia.fr           |                        |  |  |  |
|       | Téléphone 1               | Téléphone 2            |  |  |  |
|       | Aucon numéro renseigné    | Aucun numéro renseigné |  |  |  |
|       | Adresse                   |                        |  |  |  |
|       | Aucune adresse renseignée |                        |  |  |  |
|       | Code postal               | Ville                  |  |  |  |
|       | 16000                     | Angouleme              |  |  |  |
|       |                           |                        |  |  |  |

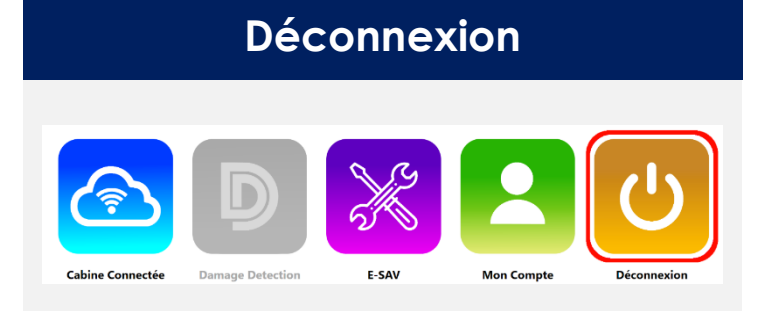

Enfin, le bouton Déconnexion vous permet de vous déconnecter.

Pour en savoir plus, contactez notre équipe OMIA SAV : <u>sav@omia.fr</u> **Tél. 0 811 656 659** 

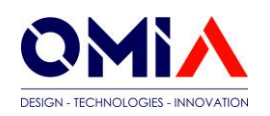